# Tez Veri Giriş Formunun Doldurulması ve Referans Numarası Alınması Rehberi

<u>Ulusal Tez Merkezi | Anasayfa (yok.gov.tr)</u> adresine giriş yapıldıktan sonra Resim 1'de belirtildiği gibi <u>Üye Girişi</u> Sekmesi Tıklanır.

| ////                                                                                                    |                                                                                                    |                                                                                                    |                                                                                                    |                                                                                                    |                                                                                                    |                                                                                                    |                                                                                                    |                                                                            |                     |                                | Г            | Üke G        | irici      | ٦     |
|----------------------------------------------------------------------------------------------------|----------------------------------------------------------------------------------------------------|----------------------------------------------------------------------------------------------------|----------------------------------------------------------------------------------------------------|----------------------------------------------------------------------------------------------------|----------------------------------------------------------------------------------------------------|----------------------------------------------------------------------------------------------------|----------------------------------------------------------------------------------------------------|----------------------------------------------------------------------------|---------------------|--------------------------------|--------------|--------------|------------|-------|
|                                                                                                    | YÜKSEKÖĞRETİ                                                                                                    | İM KURULU BAŞKA                                                                                                    | NLIĞI                                                                                                    |                                                                                                    |                                                                                                    |                                                                                                    |                                                                                                    |                                                                            |                     |                                |              | Oye G        | irişi      |       |
| ez                                                                                                    | Merk                                                                                                    | ezi 🎙                                                                                                    |                                                                                                    |                                                                                                    |                                                                                                    |                                                                                                    |                                                                                                    |                                                                            |                     |                                |              |              |            | _     |
| na Sayfa                                                                                                    | Tarama                                                                                                    | Mevzuat                                                                                                    | İstatistikler                                                                                                    | SSS                                                                                                    | Yasal Uyarı                                                                                                    | Bize Ulaşın                                                                                                    | Yardım                                                                                                    |                                                                            | tez.y               | ok.gov.tr adres                | sine girildi | kten sonra Ü | İYE GİRİŞİ | tikla |
|                                                                                                    |                                                                                                    |                                                                                                    |                                                                                                    |                                                                                                    |                                                                                                    |                                                                                                    |                                                                                                    |                                                                            |                     |                                |              |              |            |       |
| arama teri                                                                                                    | imi giriniz                                                                                                    |                                                                                                    |                                                                                                    |                                                                                                    |                                                                                                    |                                                                                                    | Aranacak Alan                                                                                                    | İzin Durumu                                                                |                     | Tez Türü                       |              |              |            | _     |
|                                                                                                    |                                                                                                    |                                                                                                    |                                                                                                    |                                                                                                    |                                                                                                    |                                                                                                    | Tez Adı                                                                                                    | ✓ Tümü                                                                     | ~                   | Tümü                           | ~            | Temizle      | Bul        |       |
|                                                                                                    |                                                                                                    |                                                                                                    |                                                                                                    |                                                                                                    |                                                                                                    |                                                                                                    |                                                                                                    |                                                                            |                     | Detaylı Tar                    | rama   Gelis | mis Tarama   | Son Eklen  | ien T |
| ARAŞTI                                                                                                    | IRMACILARIN E                                                                                                    | DİKKATİNE                                                                                                    |                                                                                                    |                                                                                                    |                                                                                                    |                                                                                                    |                                                                                                    |                                                                            |                     |                                |              |              |            |       |
| ARAŞTI<br>• Ulusal Te<br>• Yazarları<br>• Yasal uya<br>• Tez Merk<br>• Tez Veri<br>• 2006 yılı<br>• İnternet                        | IRMACILARIN E<br>ez Merkezi hizme<br>rı tarafından Yüks<br>yarıyı okumak için<br>kezi veri tabanınc<br>i Giriş Formunu dı<br>lı öncesi tezlerder<br>tı sitemizi en iyi şe                                 | DİKKATİNE<br>itlerinin tamamı i<br>eköğretim Kurulu<br>n tıklayınız.<br>da yayınlanma izi<br>oldurmak için, şis<br>oldurmak için, şis<br>ə erişime kapalı o<br>ekilde görüntüley      | nternet üzerinden v<br>u Ulusal Tez Merkezi<br>ni olmayan tezlerin<br>steme e-Devlet ile ç<br>Janların yazarları "<br>rebilmek için Google                                                                     | rerilmektedir.<br>i Veri Tabanın<br>basılı kopyala<br>jiriş yapmak ı<br>fez Yayımlam<br>ı Chrome ya o                                 | :<br>nda arşivlenmesin<br>arına Üniversite k<br>gerekmektedir. E<br>a İzin Belgesi''ni<br>da Mozilla Firefox                                | ne ve internet üze<br>sütüphaneleri arac<br>-Devlet girişi yapı<br>doldurarak tezleri<br>« tarayıcısını kullaı                                          | rinden tam metin e<br>zılığıyla (TÜBESS üz<br>mak için tıklayınız,<br>ini tam metin erişim<br>nmanızı öneririz.                            | rișime açılmasına i<br>erinden) erişebilirs<br>ne açabilirler.             | zin verile<br>iniz. | n tezler açık eri              | işime sunulı | naktadır.    |            |       |
| ARAȘTI<br>• Ulusal Te<br>• Yazarları<br>• Yasal uya<br>• Tez Merk<br>• Tez Veri<br>• 2006 yılı<br>• İnternet<br>ILETİ               | IRMACILARIN E<br>rez Merkezi hizme<br>rı tarafından Yüks<br>arayı okumak içir<br>kezi veri tabanınc<br>Giriş Formunu dı<br>lı öncesi tezlerder<br>t sitemizi en iyi şo<br><b>İŞİM</b>                     | DİKKATİNE<br>Etlerinin tamamı i<br>eköğretim Kurulu<br>tıklayınız.<br>da yayınlanma izz<br>oldurmak için, si<br>n erişime kapalı o<br>ekilde görüntüley                               | nternet üzerinden v<br>ı Ulusal Tez Merkezi<br>ni olmayan tezlerin<br>steme e-Devlet ile ç<br>Janların yazarları "<br>'ebilmek için Google                                                                     | rerilmektedir.<br>i Veri Tabanın<br>basılı kopyala<br>jiriş yapmak ş<br>fez Yayımlam<br>e Chrome ya o                                 | :<br>nda arşivlenmesin<br>arına Üniversite k<br>gerekmektedir. E<br>na İzin Belgesi'ni<br>da Mozilla Firefox                                | ne ve internet üze<br>tütüphaneleri arac<br>-Devlet girişi yapı<br>doldurarak tezleri<br>tarayıcısını kullaı                                            | rinden tam metin e<br>slığıyla (TÜBESS üz<br>mak için tiklayınız.<br>nin tam metin erişin<br>nmanızı öneririz.                             | rişime açılmasına i<br>erinden) erişebilirs<br>1e açabilirler.             | zin verile          | n tezler açık eri <del>;</del> | işime sunulı | naktadır.    |            |       |
| ARAŞTI<br>Ulusal Te<br>Yazarları<br>Yasal uya<br>Tez Merk<br>Tez Veri<br>2006 yılı<br>internet<br>iLETİ<br>Adres                    | IRMACILARIN I<br>rez. Merkezi hizme m<br>ti tarafından Yüks<br>yarıyı okumak içir<br>kezi veri tabanını<br>i Giriş Formunu dı<br>i onceşi tezlerder<br>t sitemizi en iyi şe<br>İşİM<br>s                  | DİKKATİNE<br>etterinin tamamı i<br>eköğretim Kurulu<br>taklayınız.<br>Ja yayınlanma izi<br>oldurmak için, si<br>erişime kapalı dı<br>ekilde görüntüley<br>Yükseköğretim               | nternet üzerinden v<br>Ulusal Tez Merkez<br>ni olmayan tezlerin<br>steme e Devlet i leg<br>Jahalarn yazarlar<br>"ebilmek için Google<br>y Kurulu Yayın ve Do                                                   | rerilmektedir.<br>i Veri Tabanın<br>basılı kopyala<br>jiriş yapmak ş<br>fez Yayımlam<br>e Chrome ya o<br>okümantasyo                  | :<br>Inda arşivlenmesin<br>arına Üniversite k<br>gerekmektedir.<br>I a İzın Belgesi<br>da Mozilla Firefox<br>on Daire Başkanlığ             | ie ve internet üze<br>ütüphaneleri arac<br>Devlet girişi yapı<br>doldurarak tezleri<br>k tarayıcısını kullal<br>ğı Ulusal Tez Merk                      | rinden tam metin e<br>slığıyla (TÜBESS üz<br>mak için tiklayınız,<br>nin tam metin en tirkin<br>nımanızı öneririz,<br>sezi / 06539 Bilkent | rişime açılmasına i<br>erinden) erişebilirs<br>ne açabilirler.<br>- Ankara | zin verile          | n tezler açık eri <del>;</del> | işime sunulı | naktadır.    |            |       |
| ARAŞTI<br>- Ulusal Te<br>Yazarları<br>Yasal uyı<br>Tez Merk<br>- Tez Veri<br>- 2006 yılı<br>- İnternet<br>- İLETİ<br>Adres<br>Okuyu | IRMACILARIN I<br>Tez Merkezi hizme<br>mi tarafından Yüks<br>yarıyı okumaki içir<br>kezi veri tabanıncı<br>Giriş Formunu dı<br>i oncesi tezlerder<br>t sitemizi en iyi şe<br>İŞİM<br>iş<br>yucu Hizmetleri | DİKKATİNE<br>tlerinin tamamı i<br>eköğretim Kurulu<br>taklayınız.<br>da yayınlanma izi<br>oldurmak için, si<br>erişime kaşalı<br>ekilde gorüntüley<br>Yükseköğretim<br>Telefon: 0 312 | nternet üzerinden v<br>u Ulusal Tez Merkezi<br>ni olmayan tezlerin<br>steme e-Devlet ile ç<br>Janların yazarlan "<br>olanların yazarlan "<br>ebilmek için Google<br>1 Kurulu Yayın ve Dr<br>298 73 81/ Faks: ( | rerilmektedir.<br>i Veri Tabanın<br>basılı kopyala<br>jiris yapımak ı<br>Fez Yayımlam<br>: Chrome ya o<br>okümantasyo<br>) 312 298 74 | :<br>inda arşivlenmesin<br>arına Üniversite k<br>gerekmektedir. E<br>ga İzin Belgesi'ni<br>da Mozilla Firefox<br>on Daire Başkanlığ<br>1 53 | ie ve internet üze<br>ütüphaneleri arac<br>-Devlet girişi yapı<br>doldurarak tezleri<br>doldurarak tezleri<br>tarayıcısını kullaı<br>ğı Ulusal Tez Merk | rinden tam metin e<br>alığıyla (TÜBESS üz<br>amak için tiklayınız.<br>ini tam metin erişin<br>nmanızı öneririz.<br>xezi / 06539 Bilkent    | rişime açılmasına i<br>erinden) erişebilirs<br>ne açabilirler.<br>- Ankara | zin verile:         | n tezler açık eriş             | işime sunulı | naktadır.    |            |       |

Üye girişi tıklandıktan sonra karşımıza Resim 2'deki sayfa açılmaktadır. Açılan sayfadan E-Devlet ile Giriş tıklanır.

\*E-Devlet şifresi olmayan öğrencilerimizin öncelikle E-Devlet şifresini almaları gerekmektedir.

| <b>Y///</b><br>Tez | voksekögretim kurulu başkanlığı<br>ez Merkezi 🖤                                                                                           |         |               |     |             |             |  |  |
|--------------------|----------------------------------------------------------------------------------------------------|---------|---------------|-----|-------------|-------------|--|--|
| Ana Sayfa          | Tarama                                                                                                    | Mevzuat | İstatistikler | SSS | Yasal Uyarı | Bize Ulaşın |  |  |
| Üye Girişi         | Enstitü Giriş                                                                                                    |         |               |     |             |             |  |  |
|                    | Üye Girişi                                                                                                    |         |               |     |             |             |  |  |
|                    | Sisteme giriş işlemleri e-Devlet üzerinden TC Kimlik Numarası ve e-Devlet şifresi ile kimlik doğrulaması yapılarak gerçekleştirilecektir. |         |               |     |             |             |  |  |
|                    | E-Devlet ile Giriş                                                                                                    |         |               |     |             |             |  |  |
|                    |                                                                                                    |         |               |     |             |             |  |  |

Resim 2:

| KIMLIK DOĞRULAMA S                                         | ISTEMI                                                  | https://                                                 | Ulusal Tez Merkezi Uygulama<br>https://tez.yok.gov.tr/UlusalTezMerkezi/LoginCont |                      |  |  |  |
|------------------------------------------------------------|---------------------------------------------------------|----------------------------------------------------------|----------------------------------------------------------------------------------|----------------------|--|--|--|
| Devlet Şifresi Mobil İ                                     | Elektron                                                | ik İmza T.C. Kir                                         | mlik Kartı                                                                       | İnternet Bankacılığı |  |  |  |
| C. Kimlik Numaranızı ve e-I<br>aldığınız yerden devam edel | Devlet Şifrenizi kulla<br>Dilirsiniz. <b>e-Devlet Ş</b> | narak kimliğiniz doğru<br><b>iifresi Nedir, Nasıl Al</b> | ulandıktan sor<br>I <b>mır?</b>                                                  | nra işleminize       |  |  |  |
| * T.C. Kimlik No                                           |                                                         | •                                                        |                                                                                  |                      |  |  |  |
| * e-Devlet Şifresi                                         |                                                         |                                                          |                                                                                  |                      |  |  |  |
|                                                            | * e-Devlet <b>şifrenizi</b><br>telefonunuzdan ye        | <b>unutmanız durumunda</b><br>nileme işlemi yapabilirs   | doğruladığını<br>siniz.                                                          | z cep                |  |  |  |
|                                                            |                                                         |                                                          | Şifr                                                                             | <u>emi Unuttum</u>   |  |  |  |
| İptal                                                      |                                                         | Giriş Yap                                                |                                                                                  |                      |  |  |  |
|                                                            |                                                         |                                                          |                                                                                  |                      |  |  |  |

#### Resim 3:

E-Devlet Kapısı Kimlik Doğrulama Sistemine T.C. Kimlik no ve e-devlet şifresi girilerek giriş yapılır.

| ez I                                                                                                    | Merk                                                                                                    | ezi 🔍                                                                                                    |                                                                                                    |                                                                                                    |                                                                                                    |                                                                                                    |                                                                                                    |                                                                              |                                    |                   |                            |               | , ,         |           |
|----------------------------------------------------------------------------------------------------|----------------------------------------------------------------------------------------------------|----------------------------------------------------------------------------------------------------|----------------------------------------------------------------------------------------------------|----------------------------------------------------------------------------------------------------|----------------------------------------------------------------------------------------------------|----------------------------------------------------------------------------------------------------|----------------------------------------------------------------------------------------------------|------------------------------------------------------------------------------|------------------------------------|-------------------|----------------------------|---------------|-------------|-----------|
| na Sayfa                                                                                                    | Tarama                                                                                                    | Mevzuat                                                                                                    | İstatistikler                                                                                                    | SSS                                                                                                    | Yasal Uyarı                                                                                                    | Bize Ulaşıı                                                                                                    | Vardum                                                                                                    |                                                                              | 1                                  |                   |                            |               |             |           |
| yelik Bilgil                                                                                                    | eri(Yabancı uy                                                                                                    | rukluysanız lüt                                                                                                    | fen uyruk bilginiz                                                                                                    | i güncelle                                                                                               | yiniz) Tezlerir                                                                                                    | n Listen                                                                                                    | Tez Veri Gi                                                                                                    | iş Formu                                                                     | Oturum Ka                          | pat               |                            |               |             |           |
| rama terin                                                                                                    | ni airiniz                                                                                                    |                                                                                                    |                                                                                                    |                                                                                                    |                                                                                                    |                                                                                                    | Aranacak Ala                                                                                                    | ) İzin Du                                                                    | 1                                  | Tez Türü          |                            |               |             |           |
| iraina term                                                                                                    | in girninz                                                                                                    |                                                                                                    |                                                                                                    |                                                                                                    |                                                                                                    |                                                                                                    | Tez Adı                                                                                                    | ✓ Tümü                                                                       | v                                  | Tümü              | ~                          | Temizle       | Bul         |           |
|                                                                                                    |                                                                                                    |                                                                                                    |                                                                                                    |                                                                                                    |                                                                                                    |                                                                                                    |                                                                                                    |                                                                              |                                    | Dotnuk Ta         | mma L Goli                 | emic Tarama I | Son Eklon   | on Taylor |
|                                                                                                    |                                                                                                    |                                                                                                    |                                                                                                    |                                                                                                    |                                                                                                    |                                                                                                    |                                                                                                    |                                                                              |                                    | Occuyii Iu        | anna och                   | şiniş turuntu | SOIT EXICIT | CH TOZICI |
|                                                                                                    |                                                                                                    |                                                                                                    |                                                                                                    |                                                                                                    |                                                                                                    |                                                                                                    |                                                                                                    |                                                                              |                                    |                   |                            |               |             |           |
|                                                                                                    |                                                                                                    |                                                                                                    |                                                                                                    |                                                                                                    |                                                                                                    |                                                                                                    |                                                                                                    |                                                                              |                                    |                   |                            |               |             |           |
|                                                                                                    |                                                                                                    |                                                                                                    |                                                                                                    |                                                                                                    |                                                                                                    |                                                                                                    |                                                                                                    |                                                                              |                                    |                   |                            |               |             |           |
| ARAŞTIR                                                                                                    | RMACILARIN D                                                                                                    | DİKKATİNE                                                                                                    |                                                                                                    |                                                                                                    |                                                                                                    |                                                                                                    |                                                                                                    |                                                                              |                                    |                   |                            |               |             |           |
| ARAŞTIF<br>• Ulusal Te:                                                                                                  | RMACILARIN E<br>z Merkezi hizme                                                                                                    | <b>DİKKATİNE</b><br>tlerinin tamamı i                                                                                                    | nternet üzerinden v                                                                                                    | rerilmekted                                                                                              | ir.                                                                                                    |                                                                                                    |                                                                                                    |                                                                              |                                    |                   |                            |               |             |           |
| ARAŞTIF<br>• Ulusal Te:<br>• Yazarları                                                                                   | RMACILARIN E<br>z Merkezi hizme<br>tarafından Yüks                                                                                                    | <b>DİKKATİNE</b><br>tlerinin tamamı<br>eköğretim Kurulı                                                                                                    | nternet üzerinden v<br>1 Ulusal Tez Merkez                                                                                                    | rerilmekted<br>i Veri Taban                                                                              | ir.<br>ında arşivlenmesir                                                                                                    | e ve internet üz                                                                                                    | erinden tam meti                                                                                                    | n erişime açılm                                                              | asına izin verile                  | en tezler açık er | işime sun <mark>u</mark> l | lmaktadır.    |             |           |
| ARAŞTIF<br>• Ulusal Te:<br>• Yazarları<br>• Yasal uya                                                                    | RMACILARIN E<br>z Merkezi hizme<br>tarafından Yüks<br>nyı okumak için                                                                                            | DİKKATİNE<br>tlerinin tamamı i<br>eköğretim Kurulu<br>tiklayınız.                                                                                                    | nternet üzerinden v<br>ı Ulusal Tez Merkez                                                                                                    | rerilmekted<br>i Veri Taban                                                                              | ir.<br>Inda arşivlenmesir                                                                                                    | ie ve internet üz                                                                                                    | erinden tam meti                                                                                                    | n erişime açılm                                                              | asına izin verile                  | en tezler açık er | işime sunul                | lmaktadır.    |             |           |
| ARAŞTIF<br>• Ulusal Te:<br>• Yazarları<br>• Yasal uya<br>• Tez Merka<br>• Tez Veri (                                     | RMACILARIN E<br>z Merkezi hizme<br>tarafından Yüks<br>nyı okumak için<br>ezi veri tabanınc<br>biris Formunu dı                                                   | PİKKATİNE<br>tlerinin tamamı i<br>eköğretim Kurulu<br>tiklayınız.<br>Ja yayınlanma izi<br>oldurmak irin si                                                                | nternet üzerinden v<br>i Ulusal Tez Merkez<br>ni olmayan tezlerin<br>steme e-Devlet ile r                                                                                    | erilmekted<br>i Veri Taban<br>basılı kopya                                                               | ir.<br>Inda arşivlenmesir<br>alarına Üniversite k<br>k nerekmektedir. F                                                                    | ie ve internet üz<br>ütüphaneleri ara                                                                                   | erinden tam meti<br>acılığıyla (TÜBESS                                                                                            | n erişime açılm<br>üzerinden) eriş                                           | asına izin verile<br>sebilirsiniz. | n tezler açık er  | işime sunul                | lmaktadır.    |             |           |
| ARAŞTIF<br>• Ulusal Te:<br>• Yazarları<br>• Yasal uya<br>• Tez Merka<br>• Tez Veri (<br>• 2006 yılı                      | RMACILARIN E<br>z Merkezi hizme<br>tarafından Yüks<br>nyı okumak için<br>zzi veri tabanınc<br>öiriş Formunu dı<br>öncesi tezlerder                               | <b>DİKKATİNE</b><br>tlerinin tamamı i<br>eköğretim Kurulu<br>t <mark>iklayınız</mark> .<br>Ja yayınlanma izi<br>oldurmak için, sis<br>e erisime kapalı ü                  | nternet üzerinden v<br>i Ulusal Tez Merkez<br>ni olmayan tezlerin<br>steme e-Devlet ile ç<br>Janların vazardan                                                               | erilmekted<br>i Veri Taban<br>basılı kopya<br>jiriş yapmal<br>fez Yayımla                                | ir.<br>Inda arşivlenmesir<br>alarına Üniversite k<br>k gerekmektedir. E<br>ma İzin Beloesi"ni                                              | ie ve internet üz<br>ütüphaneleri ar<br>-Devlet girişi ya<br>doldurarak tezle                                           | erinden tam meti<br>acılığıyla (TÜBESS<br>pımak için tiklayını<br>rini tam metin eri                                              | n erişime açılm<br>üzerinden) eriş<br>Z.<br>şime acabilirler                 | asına izin verile<br>sebilirsiniz. | n tezler açık er  | işime sunul                | imaktadır.    |             |           |
| ARAŞTIIF<br>Ulusal Te:<br>Yazarları<br>Yasal uya<br>Tez Merka<br>Tez Veri (<br>2006 yılı<br>İnternet s                   | RMACILARIN E<br>z Merkezi hizme<br>tarafından Yüks<br>nyı okumak için<br>ezi veri tabanınc<br>iiriş Formunu di<br>öncesi tezlerder<br>sitemizi en iyi şe         | <b>İKKATİNE</b><br>tlerinin tamamı i<br>eköğretim Kurulu<br>titklayınız.<br>5a yayınlanma izi<br>oldurmak için, sis<br>erişime kapalı (ö<br>ekilde görüntüley             | nternet üzerinden v<br>i Ulusal Tez Merkez<br>ni olmayan tezlerin<br>steme e-Devlet ile ç<br>Jaaların yazarları <sup>m</sup><br>ebilmek için Google                          | rerilmekted<br>i Veri Taban<br>basılı kopya<br>jiriş yapmal<br>fez Yayımla<br>c Chrome ya                | ir.<br>Inda arşivlenmesir<br>alarına Üniversite k<br>k gerekmektedir. E<br>ma İzin Belgesi''ni<br>a da Mozilla Firefox                     | ie ve internet üz<br>ütüphaneleri ar<br>-Devlet girişi ya<br>doldurarak tezle<br>i tarayıcısını kull                    | erinden tam meti<br>acılığıyla (TÜBESS<br>pmak için tıklayını<br>ırini tam metin eri<br>anmanızi öneririz.                        | n erişime açılm<br>üzerinden) eriş<br>Z.<br>şime açabilirler                 | asına izin verile<br>sebilirsiniz. | n tezler açık er  | işime sunul                | maktadır.     |             |           |
| ARAŞTII<br>Ulusal Te:<br>Yazarları<br>Yasal uya<br>Tez Merka<br>Tez Veri C<br>2006 yılı<br>Internet s                    | RMACILARIN E<br>z Merkezi hizme<br>tarafından Yüks<br>nyı okumak için<br>ezi veri tabanınc<br>siriş Formunu di<br>öncesi tezlerder<br>sitemizi en iyi şe         | vikkatine<br>tlerinin tamamı i<br>eköğretim Kurulu<br>tiklayınız.<br>Ia yayınlanma iz<br>oldurmak için, si<br>e erişime kapalı o<br>ekilde görüntüley                     | nternet üzerinden v<br>i Ulusal Tez Merkez<br>ni olmayan tezlerin<br>steme e-Devlet ile ç<br>Janların yazarları <sup>~</sup><br>ebilmek için Google                          | erilmekted<br>i Veri Taban<br>basılı kopya<br>jiriş yapmal<br><mark>Fez Yayımla</mark><br>e Chrome ya    | ir.<br>Inda arşivlenmesir<br>alarına Üniversite k<br>k gerekmektedir. E<br>ma İzin Belgesi"ni<br>a da Mozilla Firefox                      | ie ve internet üz<br>ütüphaneleri ar.<br>-Devlet girişi ya<br>doldurarak tezle<br>tarayıcısını kull                     | erinden tam metii<br>acılığıyla (TÜBESS<br>amak için tıklayını<br>rini tam metin eri<br>anmanızı öneririz.                        | n erişime açılm<br>üzerinden) eri<br>z.<br>şime açabilirler                  | asına izin verile<br>sebilirsiniz. | ın tezler açık er | işime sunul                | maktadır.     |             |           |
| ARAŞTIF<br>Ulusal Te:<br>Yazarları<br>Yasal uya<br>Tez Merke<br>Tez Veri C<br>2006 yılı<br>İnternet s<br>İLETİS          | RMACILARIN E<br>z Merkezi hizme<br>tarafından Yüks<br>nıyı okumak için<br>ezi veri tabanınc<br>siriş Formunu dı<br>öncesi tezlerder<br>sitemizi en iyi şe<br>şîM | DİKKATİNE<br>tlerinin tamamı i<br>eköğretim Kurulu<br>tiklayınız.<br>Ja yayınlanma izi<br>a yayınlanma izi<br>aldurmak için, sis<br>erişime kapalı ü<br>ekilde görüntüley | nternet üzerinden v<br>Ulusal Tez Merkez<br>ni olmayan tezlerin<br>iteme e-Devlet ile ç<br>Janların yazarları "<br>ebilmek için Google                                       | erilmekted<br>i Veri Taban<br>basılı kopya<br>jiriş yapmal<br><mark>Fez Yayımla</mark><br>e Chrome ya    | ir.<br>Inda arşivlenmesir<br>slarına Üniversite k<br>k gerekmektedir. E<br>ma İzin Belgesi'ni<br>a da Mozilla Firefox                      | ie ve internet üz<br>ütüphaneleri ar:<br>-Devlet girişi ya<br>doldurarak tezle<br>tarayıcısını kull                     | erinden tam meti<br>acılığıyla (TÜBESS<br>pmak için tıklayını<br>rini tam metin eririz.                                           | n erişime açılm<br>üzerinden) eriş<br>Z.<br>şime açabilirler                 | asına izin verile<br>sebilirsiniz. | ın tezler açık er | ișime sunul                | maktadır.     |             |           |
| ARAŞTIF<br>Ulusal Te:<br>Yazarları<br>Yasal uya<br>Tez Merkı<br>Tez Veri C<br>2006 yılı<br>İnternet s<br>İLETİS<br>Adres | RMACILARIN E<br>t Merkezi hizme<br>tarafından Yüks<br>rıyı okumak için<br>ezi veri tabanınc<br>siriş Formunu dı<br>öncesi tezlerder<br>sitemizi en iyi şe<br>şİM | DİKKATİNE<br>tlerinin tamamı i<br>eköğretim Kurulı<br>tiklayınız.<br>Ia yayınlanma izi<br>dalurmak için, si<br>n erişime kapalı o<br>ekilde görüntüley<br>Yükseköğretim   | nternet üzerinden v<br>i Ulusal Tez Merkez<br>ni olmayan tezlerin<br>istem e-Devlet ile ç<br>alanların yazarlan <sup>ca</sup><br>ebilmek için Google<br>ı Kurulu Yayın ve Dı | rerilmekted<br>i Veri Tabari<br>basılı kopya<br>jirîş yapmal<br>fez Yayımla<br>e Chrome yı<br>okümantasy | ir.<br>unda arşivlenmesir<br>alarına Üniversite k<br>gerekmektedir. E<br>ya İzin Belgesi'ni<br>a da Mozilla Firefox<br>von Daire Başkanlıj | ie ve internet üz<br>ütüphaneleri ar.<br>-Devlet girişi ya<br>doldurarak tezle<br>tarayıcısını kull<br>gi Ulusal Tez Me | erinden tam metii<br>acılığıyla (TÜBESS<br>pmak için tiklayını<br>rini tam metin eri<br>anmanızı öneririz.<br>rkezi / 06539 Bilkı | n erişime açılm<br>üzerinden) eriş<br>z.<br>şime açabilirler<br>ent - Ankara | asına izin verile<br>sebilirsiniz. | ın tezler açık er | ișime sunul                | maktadır.     |             |           |

#### Resim 4:

Üye girişi yapıldıktan sonra **Resim 4'teki** sayfa açılmaktadır. Üst sekmede yer alan <u>Tez Veri Giriş Formu</u> Tıklanır.

| yüksekögretim kurulu başkanlığı<br>Tez Merkezi 🖤                                                                                                    |                                                                                                    |                                                 | Çıkış                 |
|----------------------------------------------------------------------------------------------------|----------------------------------------------------------------------------------------------------|-------------------------------------------------|-----------------------|
| Ana Sayfa Tarama Mevzuat İstatistikler SSS Yasal Uyarı Bize Ulaşın                                                                                                    |                                                                                                    |                                                 |                       |
| Öyelik Bilgileri(Yabancı uyrukluysanız lütfen uyruk bilginizi güncelleyiniz) Tezlerim Listem Tez Ve                                                                                                    | ri Giriş Formu Oturum Kapat                                                                                             |                                                 |                       |
| Kişisel Bilgiler                                                                                                    |                                                                                                    |                                                 |                       |
| Yazar                                                                                                    |                                                                                                    |                                                 |                       |
| TC Kimlik No                                                                                                    |                                                                                                    |                                                 |                       |
| Lisansüstü Öğrenim Bilg                                                                                                    | si                                                                                                    |                                                 |                       |
| Öğrenim Yeri                                                                                                    | Öğrenim Türü                                                                                                    | Öğrenim Durumu                                  | Tez girişi            |
| SAKARYA ÜNİVERSİTESİ/FEN BİLİMLERİ ENSTİTÜSÜ                                                                                                    | Disiplinlerarası Tezli Yüksek Lisans Programı                                                                           | Devam ediyor                                    | Tiklayınız            |
| *Usansüstü öğrenci bilgilerinde bir hata veya eksiklik olduğunu düşünüyorsanız e-devlete ayrıca giriş yaptiktan sonra ht <b>tps</b><br>bildirebilirsiniz.Süreci hızlandırmak için, bu işlemi yaptıktan sonra öğrenci işleri biriminizi arayarak durumunuzu bildirebilirsin<br>*Usansustu mezun bilgilerinde bir hata veya eksiklik olduğunu düşünüyorsanız e-devlete ayrıca giriş yaptıktan sonra ht <b>tps</b><br>inkinden bildirebilirsiniz.Süreci hızlandırmak için, bu işlemi yaptıktanı sonra öğrenci işleri biriminizi arayarak durumunuzu bil | //www.turkiye.gov.tr/yok-ogrenci-belgesi-sorgul<br>z.<br>/www.turkiye.gov.tr/yuksekogretim-mezun-belg<br>irebilirsiniz. | ama?asama=hataBildir  <br>esi-sorgulama?asama=h | inkinden<br>ataBildir |
| Diğer                                                                                                    |                                                                                                    |                                                 |                       |
| Tipta uzmanlık / Diş Hekimliği Uzmanlık tez girişi için b <mark>uraya tıklayınız</mark><br>Askeri akademilerde yapılan tez girişi için b <mark>uraya tıklayınız</mark><br>Adalet Bakanlığında yandan tez girişi için b <mark>uraya tıklayınız</mark>                                                                                                    |                                                                                                    |                                                 |                       |

### Resim 5:

Tez Veri Giriş Formu tıklandıktan sonra Kayıtlı olduğunuz Lisansüstü Öğrenim Bilgisi\* sayfası açılmaktadır. Bu sayfadan Tez Veri Girişi yapılacak yüksek lisans/doktora program satırındaki Tez Girişi (**Tıklayınız**) tıklanır.

\*Lisansüstü Öğrenim Bilgisi olmayan öğrencilerimizin ivedilikle enstitümüzle iletişime geçmesi önem arz etmektedir.

- "Tez Girişi" yazısına tıkladığında Resim 6'da ki aşağıdaki sayfa açılmaktadır. "Kişisel bilgileriniz", "üniversite ismi",
  "enstitü" ve "tez türü" doldurulmuş olarak gelmektedir.
- Formdaki tüm sekmeler doğru ve eksiksiz bir şekilde doldurulduktan sonra "KAYDET" butonuna basılmalı ve ardından referans numarası alınmalıdır.

|                                                                                                    | T.C. YÜKSEKÖĞRETİM KURULU TEZ MERKEZİ TEZ VERİ GİRİŞ FORMU                                                                                                    |
|----------------------------------------------------------------------------------------------------|----------------------------------------------------------------------------------------------------|
|                                                                                                    | (Tez yazan tarafından bilgisayarda doldurularak kaydedilmeli Referans Numarası alındıktan sonra basılarak imzalanmalıdır.)                                          |
|                                                                                                    | Ulusal Tez Merkezinde, tezlerin teknik işlemleri sırasında tezlerin kapağı esas alınmaktadır. Bu nedenle formdaki bilgileri tez kapağınıza uygun olarak doldurunuz. |
|                                                                                                    | Tez Üst Veri Giris Formu                                                                                                    |
| Deferance No. 1                                                                                                    |                                                                                                    |
| Variation Variation -                                                                                                    |                                                                                                    |
| lbank i                                                                                                    |                                                                                                    |
| E Dorta I                                                                                                    |                                                                                                    |
| Overeda .                                                                                                    |                                                                                                    |
| Urda* :                                                                                                    |                                                                                                    |
| Dil :                                                                                                    |                                                                                                    |
| Tezin Adı (Özgün) :                                                                                                    |                                                                                                    |
|                                                                                                    |                                                                                                    |
| Tezin Adı (Çeviri) :                                                                                                    |                                                                                                    |
|                                                                                                    |                                                                                                    |
|                                                                                                    |                                                                                                    |
| Konu :                                                                                                    |                                                                                                    |
|                                                                                                    | Konu Ekle Temizie                                                                                                    |
| Only on the second second seco |                                                                                                    |
| Universite :                                                                                                    | Sakarya Universitesi 👻                                                                                                    |
| Enstitü / Hastane :                                                                                                    | Fen Bilimleri Enstitusü 🗸                                                                                                    |
| Ana Bilim Dali :                                                                                                    | Bilgisayar Mühendisliği Ana Bilim Dalı 🗸                                                                                                    |
| Bilim Dalı :                                                                                                    | Seciniz 🗸                                                                                                    |
| Tez Türü -                                                                                                    | Vilesek Lisans                                                                                                    |
| ice ford .                                                                                                    |                                                                                                    |
| mi :                                                                                                    |                                                                                                    |
| Sayfa :                                                                                                    | ρ                                                                                                    |
| 1. Danışman Ad Soyad :                                                                                                    |                                                                                                    |
| 2 Danieman Ad Sound                                                                                                    |                                                                                                    |
| 2. Dangman na Soyau .                                                                                                    |                                                                                                    |
| <ol><li>Danışman Ad Soyad :</li></ol>                                                                                                    | Seçiniz V Seçiniz Temizle                                                                                                    |
| Dizin Terimleri :                                                                                                    |                                                                                                    |
|                                                                                                    |                                                                                                    |
|                                                                                                    |                                                                                                    |
|                                                                                                    | Dizin Ekke Temizle                                                                                                    |
| Önerilen Dizin Terimleri :                                                                                                    |                                                                                                    |
|                                                                                                    |                                                                                                    |
|                                                                                                    |                                                                                                    |
|                                                                                                    |                                                                                                    |
| Proje No :                                                                                                    | (Proje desteği aldıysa)                                                                                                    |
| Türkce özet :                                                                                                    |                                                                                                    |
| Turnge once .                                                                                                    |                                                                                                    |
|                                                                                                    |                                                                                                    |
|                                                                                                    |                                                                                                    |
|                                                                                                    |                                                                                                    |
|                                                                                                    |                                                                                                    |
|                                                                                                    |                                                                                                    |
|                                                                                                    |                                                                                                    |
| Ingilizce özet :                                                                                                    |                                                                                                    |
|                                                                                                    |                                                                                                    |
|                                                                                                    |                                                                                                    |
|                                                                                                    |                                                                                                    |
|                                                                                                    |                                                                                                    |
|                                                                                                    |                                                                                                    |
|                                                                                                    |                                                                                                    |
|                                                                                                    | KAYDET  YAZDIR                                                                                                    |
|                                                                                                    |                                                                                                    |
|                                                                                                    | Gerekli bilgileri alanlara yazıp kaydet butonuna basınız.                                                                                                    |
|                                                                                                    |                                                                                                    |
|                                                                                                    | Önemi katutateesi Biollarinin kaudattiktee oonna Eestitteida eesudavaan kadas tekens ärasinde doliidikki vaanhiiisteinin                                            |

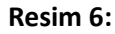

## Tez Veri Giriş Formu"nu doldurduktan sonra Bu formda değişiklik yapmak istendiğimizde ;

Doldurmuş olduğunuz **"Tez Veri Giriş Formu"** na, https://tez.yok.gov.tr/UlusalTezMerkezi adresinden **"Üye Girişi"** seçeneğini tıklayarak e-devlet şifresi ile sisteme giriş yaptıktan sonra **"TEZLERİM**" başlığı altından erişebilir ve gerekli değişiklikleri yapabilirsiniz

Sıkça Sorulan Sorular ve Detaylı Bilgi için: (Ulusal Tez Merkezi | İstatistik (yok.gov.tr)